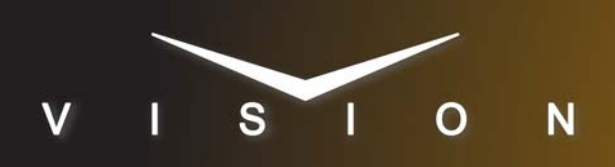

# **Studer Vista**

# **Studer Vista Audio Console**

## **Requirements**

- Large Audio Mixer Interface Software Option
- Ethernet Cable

# **Switcher Setup**

**Note:** The Studer Vista must be set up and running before connecting to it from the switcher. The switcher must get the number and names of the faders from the Vista.

#### To Set Up Communications

- Press HOME ⇒ Setup ⇒ Installation ⇒ Com Setup ⇒ Type.
  - Use the **Com Port** knob to select the **REMOTE** *X* port that you want to assign the Vista to.
  - Use the **Device** knob to select **Audio Mixer**.
- 2. Press Select Device.
  - Use the **Device** knob to select **Vista**.
- 3. Press Com Type.
  - Use the Type knob to select Network TCP.
- 4. Press Com Setting.
- 5. Use the Client/Server knob to select Client.
  - In the **Remote IP Address** field, enter the IP address of the Vista.
  - In the Remote Port field, enter 8087.
- 6. Press Extra Options.

| Extra Options | Value              |
|---------------|--------------------|
| OD Master     | M1 (default)       |
| Channel Label | Switcher (default) |

7. Press HOME  $\Rightarrow$  Confirm.

#### To Assign Audio Channels to BNCs

- **1.** Press HOME  $\Rightarrow$  Setup  $\Rightarrow$  Installation  $\Rightarrow$  BNC  $\Rightarrow$  Audio.
- **2.** Use the **BNC** knob to select the Input BNC that you want to assign an audio channel to.
- **3.** Use the **Audio 1** knob to select an audio channel, or group, that you want to assign to the selected Input BNC.
- **4.** Use the **Audio 2** knob to select another audio channel, or group, that you want to assign to the selected Input BNC.

#### **5.** Press HOME $\Rightarrow$ Confirm.

Refer to your switcher manual for information on creating audio groups, or setting default audio levels.

### **Device Setup**

The Studer Vista must be set up for TCP communications on port 8087.

# Compatibility

| Audio Mixer               | Version |
|---------------------------|---------|
| Studer Vista              | 4.8     |
| Switchers                 |         |
| Synergy 1 SD              |         |
| Synergy Series SD         |         |
| Synergy MD/X              |         |
| Vision MD/X               |         |
| Vision QMD/X              | 16.1b   |
| Vision MultiPanel Support |         |
| Automation                |         |
| OverDrive                 | 12.0    |
| Port Expanders            |         |
| BSS4                      | ×       |
| Comtrol DeviceMaster      | ×       |

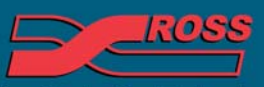

Video Production Technology

2013 Ross Video Limited. All rights reserved.

4999DR-173-01

Contents of this publication may not be reproduced in any form without the written permission of Ross Video Limited. Il third-party product names and any registered and unregistered trademarks mentioned in this document are used for identification purposes only and remain the exclusive property of their respective owners

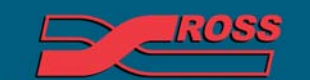

Video Production Technology

Printed in Canada